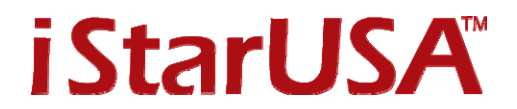

## **Docking Station with Windows 7**

If your Windows 7 is not able to show the external hard drive is ready to use with the dock powered on, the reason might because the hard drive is off-line.

Please follow the steps below to fix the problem.

1. Open <u>Computer Management</u> from: <u>All Programs</u> – right click <u>Computer</u> – click <u>Manage</u>

| Getting Started           |                                     |  |
|---------------------------|-------------------------------------|--|
| 🤓 Windows Media Center    | test                                |  |
| Calculator                | Documents                           |  |
| Sticky Notes              | Pictures                            |  |
| Snipping Tool             | Music                               |  |
| 🧭 Paint                   | Games                               |  |
| Remote Desktop Connection | Comput<br>Open                      |  |
| Magnifier                 | Contro Manage<br>Map network drive  |  |
| Solitaire                 | Devices<br>Disconnect network drive |  |
| ScreenHunter Pro          | Help ar Rename                      |  |
| All Programs              | Properties                          |  |
| Search programs and files | Shut down 🕨                         |  |

2. under Storage, click Disk Management

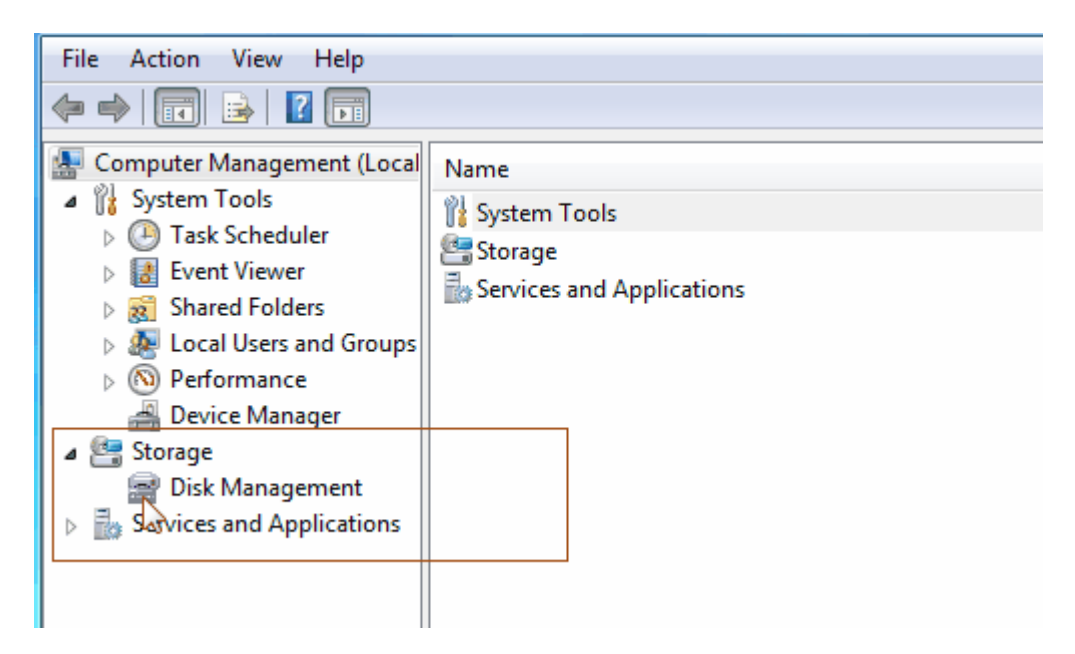

- 3. After clicking the <u>Disk Management</u>, system will show a new HDD has been detected. The detected hard drive is not ready to use yet. HDD will need to be formatted or imported to become an online disk.
- a) For new HDD:

When you click the <u>Disk Management</u>, Windows will pop-up the Initialize Disk screen. Please refer to Windows 7 user manual for your options and follow the setup procedure.

| 1                                                   | Initialize Disk                                                                                            |
|-----------------------------------------------------|----------------------------------------------------------------------------------------------------|
|                                                     | You must initialize a disk before Logical Disk Manager can access it.<br><u>S</u> elect disks:<br>☑ Disk 1 |
| Disk 0 Basic 76.33 GB Online                        | Use the following partition style for the selected disks:                                                  |
| Disk 1     Unknown     74.53 GB     Not Initialized | 74.53 GB<br>Unallocated                                                                                    |

b) For HDD has been used in other Windows OS:

Windows will show the HDD like below as a Foreign disc and offline.

| •                                            | m                                                                                                 | • |
|----------------------------------------------|---------------------------------------------------------------------------------------------------|---|
| <b>Disk 0</b><br>Basic<br>76.33 GB<br>Online | (C:)<br>76.33 GB NTFS<br>Healthy (System, Boot, Page File, Active, Crash Dump, Primary Partition) |   |
| <b>Disk 1</b><br>Dynamic<br>Foreign          |                                                                                                   |   |
|                                              |                                                                                                   |   |

4. Please do a right click on the Foreign disc to import the HDD.

Image below shows the options you may have. Please refer to Windows user manual for other options.

|                                              | New Spanned Volume<br>New Striped Volume<br>New Mirrored Volume<br>New RAID-5 Volume |                                              |
|----------------------------------------------|--------------------------------------------------------------------------------------|----------------------------------------------|
|                                              | Import Foreign Disks                                                                 |                                              |
| Dis     Basic     76.33 (     Online         | Convert to Basic Disk<br>Convert to GPT Disk                                         |                                              |
|                                              | Reactivate Disk<br>Remove Disk                                                       |                                              |
|                                              | Offline                                                                              | File, Active, Crash Dump, Primary Partition) |
|                                              | Properties                                                                           |                                              |
| <b>'                                    </b> | Help                                                                                 |                                              |
| Foreign                                      |                                                                                      |                                              |

5. After initializing the new disk or importing the disk, Windows will change the HDD's status to online, and then you are ready to use it.